#### 1. CKBS FTP Server Utility Ver 2.6 프로그램을 설치 합니다.

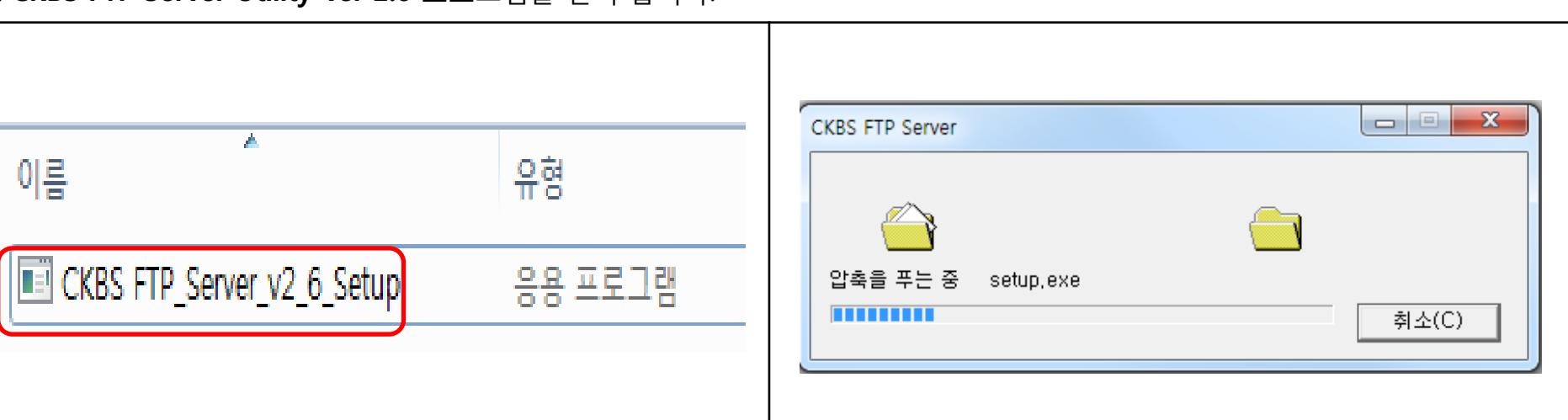

### 제공된 CKBS FTP 프로그램을 실행 합니다.

| 🔀 CKBS FTP Server                                                                                                    |
|----------------------------------------------------------------------------------------------------|
| CKBS FTP Server 설치 마법사 시작                                                                                                |
| CKBS FTP Server을(를) 컴퓨터에 설치하는 데 필요한 과정을 안내합니다.                                                                           |
| 경고: 이 컴퓨터 프로그램을 저작권법과 국제 협약의 보호를 받습니다. 이 프로그램의 전<br>부 또는 일부를 무단으로 복제, 배포하는 행위는 민사 및 형사법에 의해 엄격히 규제되어<br>있으며, 기소 사유가 됩니다. |
| <u>취소</u> < 뒤로(B) <b>[[[음(N]) &gt; ]</b>                                                                                 |

| B CKBS FTP Server                                                                                             |
|----------------------------------------------------------------------------------------------------|
| 설치 폴더 선택                                                                                                    |
| CKBS FTP Server을(를) 다음 폴더에 설치합니다.<br>이 폴더에 설치하려면 "다음"을 클릭하고, 다른 폴더에 설치하려면 아래에 폴더 이름을<br>입력하거나 "찾아보기"를 클릭하십시오. |
| 폴더(Ē):<br>C:₩Program Files₩CKBS₩CKBS FTP Server₩ 찾아보기(Ē)<br>디스크 공간(D)                                         |
| 취소 < 뒤로(B) [[[[[[[(N]) > []]                                                                                  |

### 1. CKBS FTP Server Utility Ver 2.6 프로그램을 설치 합니다.

| CKBS FTP Server 성치                                                                                                    | CKBS FTP Server                                                    |
|----------------------------------------------------------------------------------------------------|--------------------------------------------------------------------|
|                                                                                                    | 실치 확인                                                              |
| CKBS FTP Server을(를) 설치하고 있습니다.<br>잠시 기다려 주십시오                                                                                                    | CKBS FTP Server을(를) 컴퓨터에 설치할 준비가 되었습니다.<br>설치를 시작하려면 "다음"을 클릭하십시오. |
| <u>教本</u> (月로(B) [[H음(N)))                                                                                                    | 취소 < 뒤로( <u>B</u> ) [다음( <u>N</u> )>]                              |
|                                                                                                    |                                                                    |
| 불 CKBS FTP Server 교 교 없<br>설치 완료                                                                                                    |                                                                    |
| CKBS FTP Server       교 교 32         설치 완료       값         CKBS FTP Server을(를) 설치했습니다.       끝내려면 "단기"를 클릭하십시오.                                   |                                                                    |
| 응 CKBS FTP Server       교 교         설치 완료                                                                                                    | CKBS FTP 프로그램 설치가 완료 되었습니다.                                        |
| CKBS FTP Server       교 교         설치 완료       값ご         CKBS FTP Server을(를) 설치했습니다.       끝내려면 "닫기"를 클릭하십시오.         SHI라면 "닫기"를 클릭하십시오.       . | CKBS FTP 프로그램 설치가 완료 되었습니다.                                        |
| CKBS FTP Server<br>열치 완료<br>XKBS FTP Server을(를) 설치했습니다.<br>참내려면 "닫기"를 클릭하십시오.<br>VET Framework에 대한 중요 업데이트를 확인하려면 Windows Update를 사용하십시           | CKBS FTP 프로그램 설치가 완료 되었습니다                                         |

#### 2. CKBS FTP 프로그램 설정을 확인 합니다.

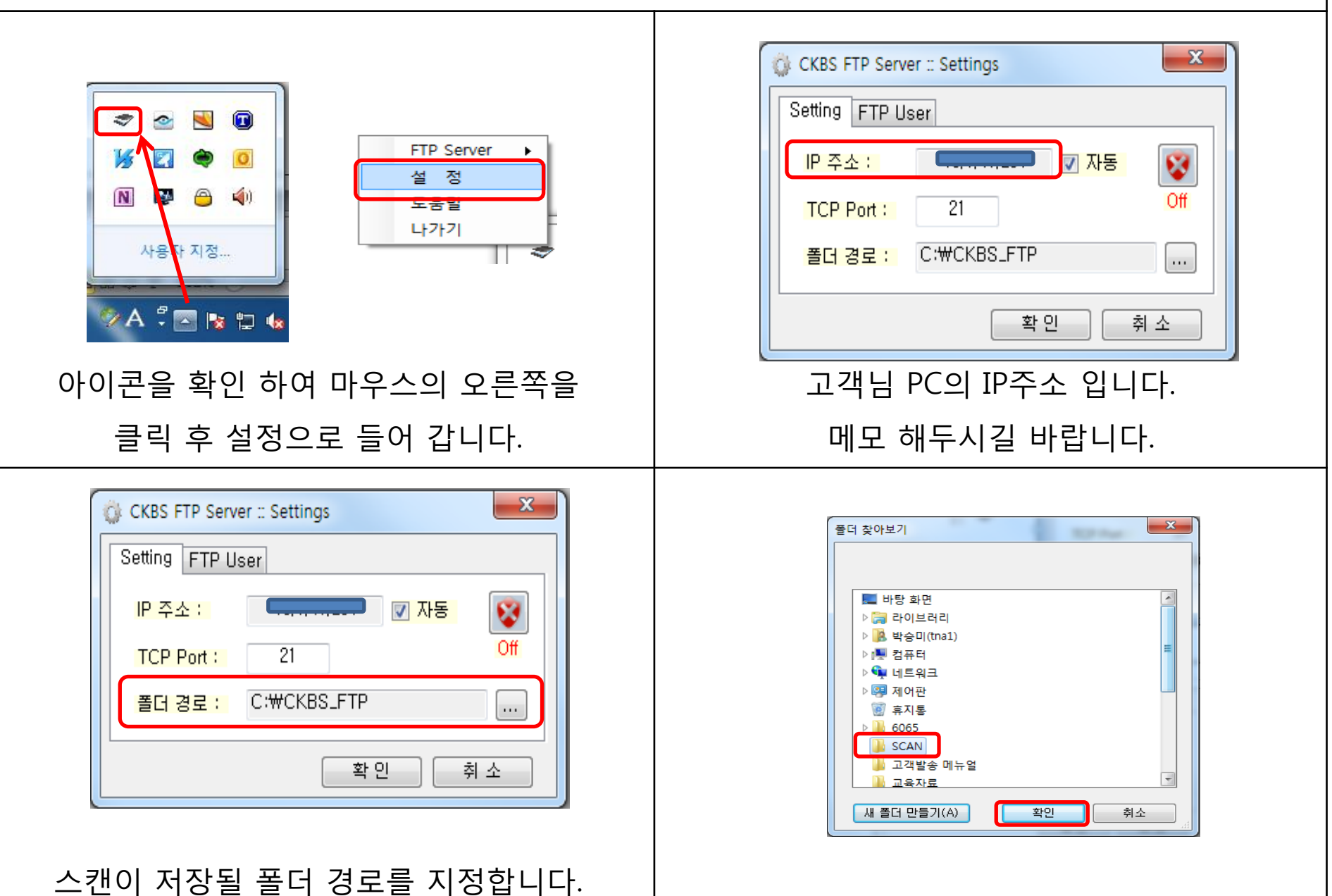

#### 2. CKBS FTP 프로그램 설정을 확인 합니다.

| CKBS FTP Server :: Settings          Setting       FTP User         IP 주소 :       ☑ 자동         TCP Port :       21         폴더 경로 :       C:₩Users₩tna1₩Desktop₩S()         확 인       취 소 | CKBS FTP Server :: Settings         Setting         FTP User         Anonymous         Anonymous         Computer Account         User ID :         User ID :         Password :         ** 인         취소 |
|----------------------------------------------------------------------------------------------------|----------------------------------------------------------------------------------------------------|
| 폴더 경로 설정이 완료 되었습니다.                                                                                                    | FTP User에서 Other를 체크 후<br>ID와 Password를 설정 합니다.<br>( <b>ID: user/Password:1111)</b>                                                                                                    |
| CKBS FTP Server :: Settings<br>Setting FTP User<br>O Anonymous O Computer Account O Other<br>User ID : user<br>Password : ****<br>확인 취소                                                  | FTP_Server_App<br>서비스가 시작되었습니다.<br>확인                                                                                                    |
|                                                                                                    | CKBS FTP 프로그램 설정이 완료 되었습니다.                                                                                                    |

Т

<sup>3.</sup> 복합기 IP주소를 확인합니다. **설정/등록→관리자 로그인(ID:7654321/비번:7654321)→환경설정→네트워크→TCP/IP설정→IPv4설정→IP주소설정** 

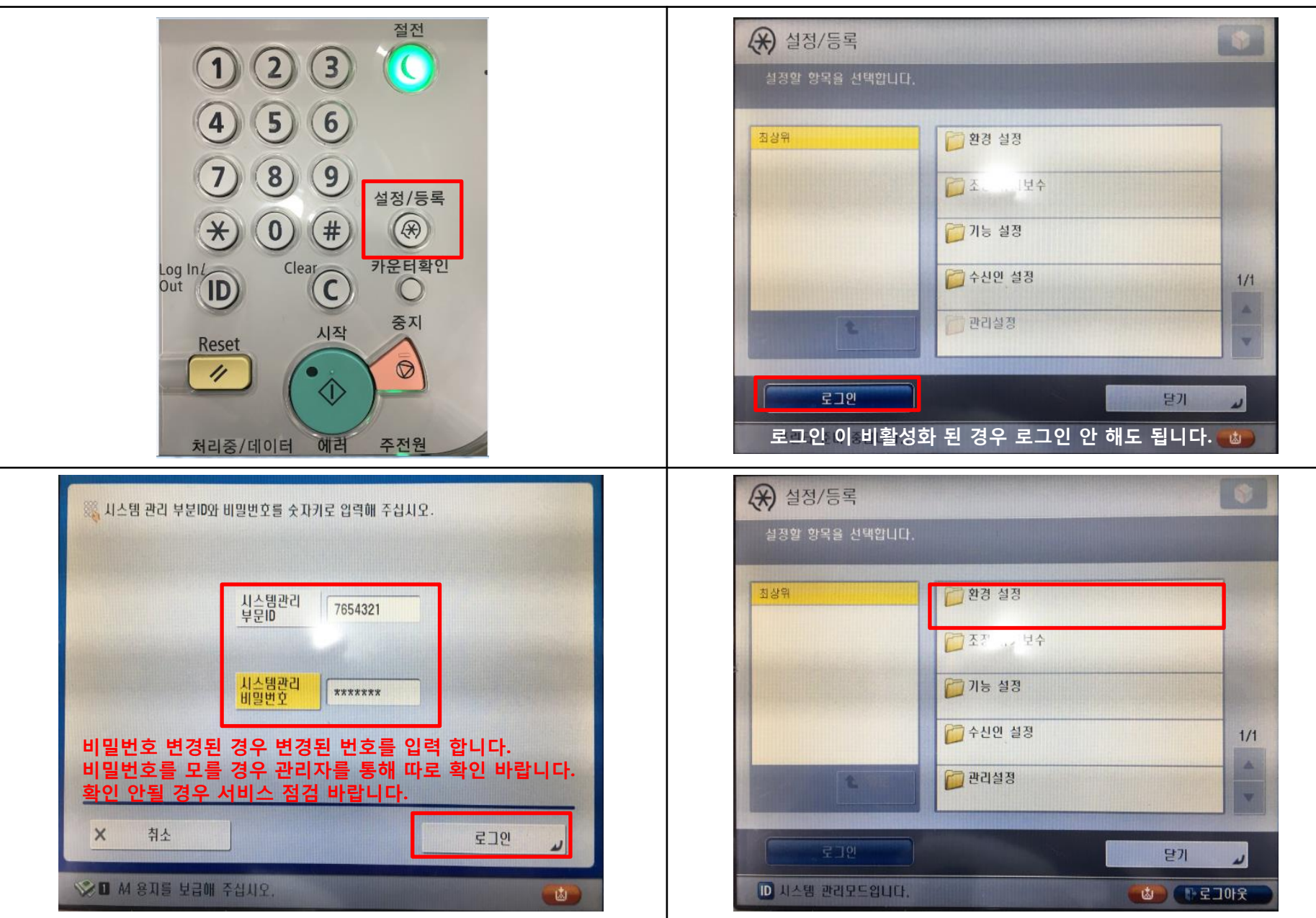

3. 복합기 IP주소를 확인합니다.

설정/등록→관리자 로그인(ID:7654321/비번:7654321)→환경설정→네트워크→TCP/IP설정→IPv4설정→IP주소설정

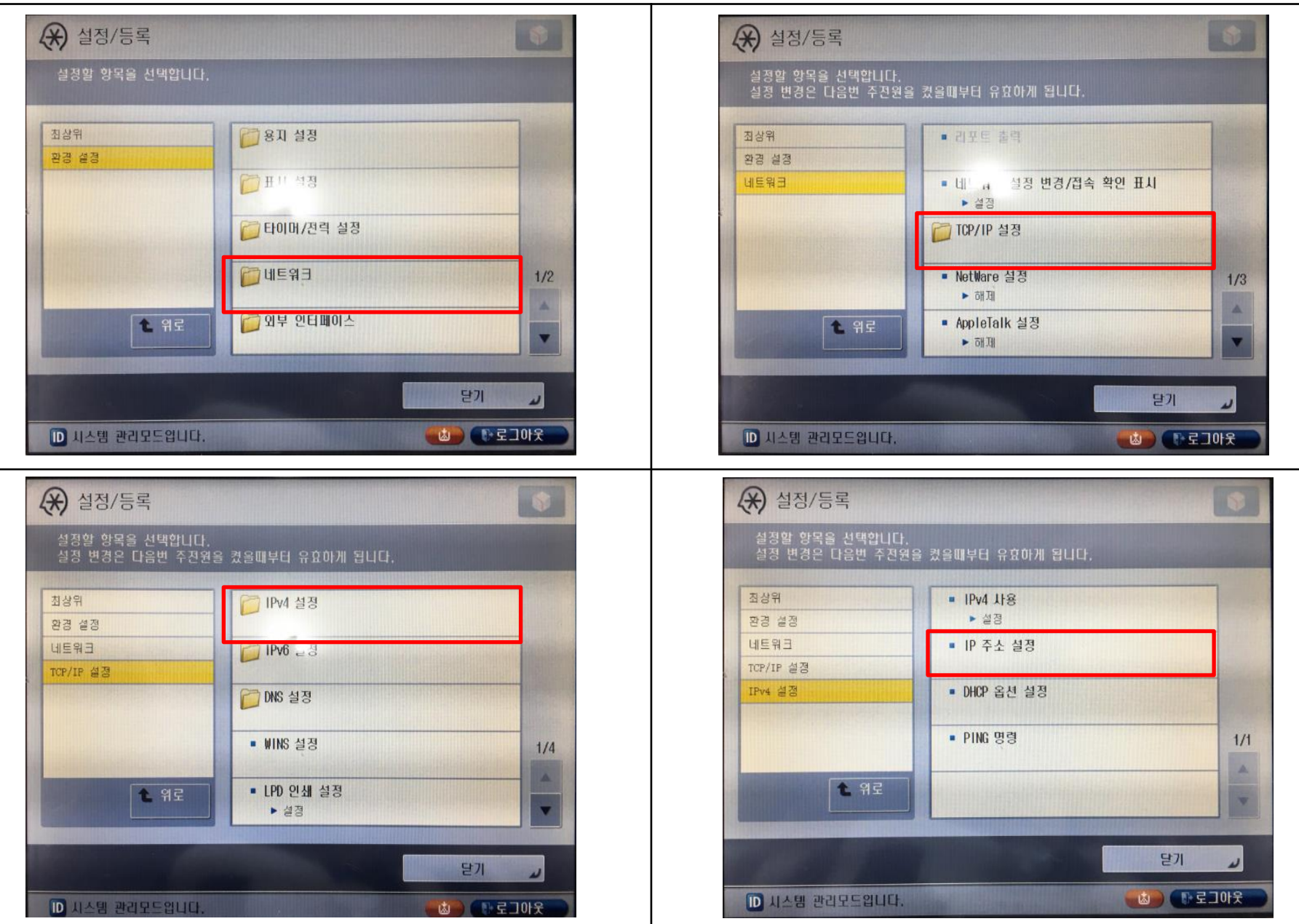

3. 복합기 IP주소를 확인합니다.

사용자모드→시스템관리 설정→네트워크 설정→TCP/IP설정→IPv4 설정→IP주소설정→ IP주소확인

| 실정함 아목은 서대에 IFI<br>실 <ip 설정="" 주소=""></ip>                                          |                                                                           |                             |                   |
|-------------------------------------------------------------------------------------|---------------------------------------------------------------------------|-----------------------------|-------------------|
| 영경<br>네트<br>1007<br>RARP<br>BOOTP<br>BOOTP<br>· · · · · · · · · · · · · · · · · · · | 격해 주세요.<br>IP 주소<br>서블셜<br>255. 255. 255. 0<br>게이트웨이<br>주소<br>백스페이스<br>확인 | 1/1<br>▲<br>♥<br>♥ Ξ ⊐ 0+ % | 확인된 IP주소를 메모 합니다. |
|                                                                                     |                                                                           |                             |                   |

#### 4. RUI로 접속하여 주소록 설정을 합니다.

|                                                                                                    | 🂱 리모트 UI: 포털                                                         | ge: Korean 🗸 🔊 관리자에게 메일 |
|----------------------------------------------------------------------------------------------------|----------------------------------------------------------------------|-------------------------|
| P マ C Ø Default Authentication : iR ×                                                                                                    | 미개막 업데이트 : 2017 01/10 9:24:46 🗖                                      |                         |
| 편집(E) 보기(V) 즐겨찾기(A) 도구(T) 도움말(H)<br>)aum 🗿 Canon Singapore - Supp 🎒 Portal Site (2) 陀 원격지원서비스 🗿 Canon Mobile Printing S 😰 로그인 캐논 코리아 비즈 🗗 캐논코리아 비즈니스 슬 🦉 MSDS(성분 | 디바이스 기본정보                                                            |                         |
|                                                                                                    | [디바이스 상태                                                             | 설정/등록                   |
| Canon 270                                                                                                    | 프린터 : 🖕 에러가 발생했습니다.                                                  | (大)                     |
| ir-ADV 4245 / ir-ADV 4245 /                                                                                                    | 스캐너 : 슬립모드입니다                                                        |                         |
| 시스템 관리자1D: 7654321                                                                                                    | · · · · ● · · · · · · · · · · · · · · ·                              | 기온 프로그램                 |
| 시스템 관리자 비밀번<br>호:                                                                                                    | [에러 경호<br>                                                           | 수신/저장 파일 사용             |
| 일반 사용자는 시스템 관리지ID와 시스템 관리 비밀번호를 입력하지 않고 로                                                                                                    | () 급지위치의 슬러이드 가이드가 올바르게 세트되어 있지 않습니다.                                |                         |
| 그 선물 주 있습니다. 관리자 로그인 일반 사용자 로그인                                                                                                    | () 용지가 없습니다.<br>에러 삭제 (함): 3건)                                       |                         |
| Copyright CANON INC. 2013 All Rights Reserved                                                                                                    | <u>лана (</u>                                                        | 주소록                     |
|                                                                                                    | 프프프 8프<br>용지정보                                                       |                         |
|                                                                                                    | 급지위치 용지 잔량 용지 크기 용지 종류                                               | Quick Menu              |
| 인터넷 주소 창에 복한기 IP주소를 입력한니다.                                                                                                    | 수동급지대 없음 알수없음 없음                                                     | <b>*</b>                |
|                                                                                                    | 카세트1 없음 A4 보통용지 1 (60-63 g/m2)<br>리베트 2 명은 11/17 번통단지 2 (64-60 g/m2) | 고급 박스의 사용자 관리           |
| 관리자 ID/비밀번호:7654321                                                                                                    |                                                                      |                         |
| (IR ADV C3300'S ID上 Administrator)                                                                                                    |                                                                      |                         |
|                                                                                                    |                                                                      |                         |
|                                                                                                    |                                                                      |                         |
| 주소 리스트                                                                                                    | 🔛 주소 리스트 01                                                          |                         |
| 주소 리스트                                                                                                    |                                                                      |                         |
| 📡 주소 리스트 01                                                                                                    | 신규 수신인 등록 전규 그룹 등록 주소 리스트 미동 수신인 석재                                  |                         |
| 🚺 주소 리스트 02                                                                                                    |                                                                      |                         |
| 🚺 주소 리스트 03                                                                                                    | 선택 종류 명칭                                                             |                         |
| 🚺 주소 리스트 04                                                                                                    | 주소 리스트를 지정한 경우는 신규수신인 등록을                                            | 눈릅니다.                   |
| 🚺 주소 리스트 05                                                                                                    |                                                                      |                         |
| 📡 주소 리스트 06                                                                                                    | 🚺 주소 감스트 원터치                                                         |                         |
| 🚺 주소 리스트 07                                                                                                    |                                                                      |                         |
| 🚺 주소 리스트 08                                                                                                    | 012 미등록                                                              |                         |
| 🚺 주소 리스트 09                                                                                                    | 013 미등록                                                              |                         |
| 🚺 주소 리스트 10                                                                                                    |                                                                      |                         |
| 🚺 주소 리스트 원터치                                                                                                    | 014 미등록                                                              |                         |
|                                                                                                    | 015 미등록                                                              |                         |
| 저장 원하는 주소 리스트를 클릭 합니다.                                                                                                    | 주소 리스트 원터치를 클릭한 경우 미등록 된 번호를                                         | 를 클릭합니다.                |

### 4. RUI로 접속하여 주소록 설정을 합니다.

| 종류 :<br>*종류를 바꾸면 입력된 값은 취소됩니다.<br>팩스<br>팩스<br>파일<br>그룹                                                                                                    | 명칭:                                                                     |
|----------------------------------------------------------------------------------------------------|-------------------------------------------------------------------------|
| 수신인 종류는 <b>파일</b> 로 변경 합니다.                                                                                                    | 명칭: 고객님 성함<br>프로토컬: FTP<br>호스트명: 고객님 PC IP주소<br>사용자명: user<br>비밀번호:1111 |
| 명칭:       canon         원터치 명칭:       canon         프로토콜       FTP         호스트명       192.168.0.100         플러 경로       192.168.0.100         사용자명       user         (최대 128자리, FTP는 최대 24자리)         이입       ●●●●●         이12       ●●●         Canon       canon | 주소록 설정이 완료 되었습니다.<br>송신 테스트를 진행하여<br>scan 폴더로 전송 되는지 확인 합니다.            |

## 스캔 안 될때 확인방법(프로토컬 확인)

복합기에 등록된 주소록의 프로토컬을 먼저 확인 합니다.

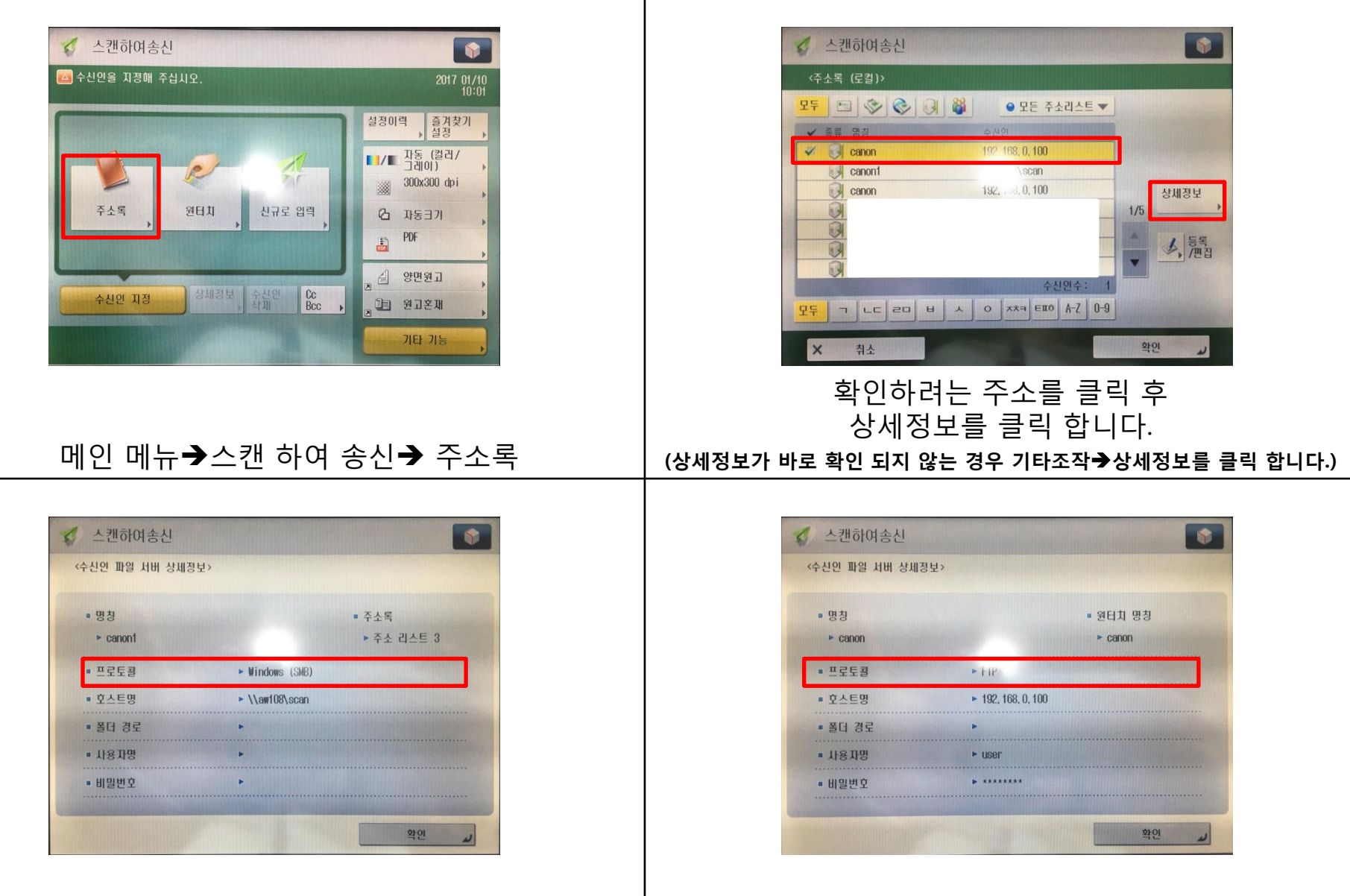

프로토컬은 SMB 입니다.

프로토컬은 FTP입니다.

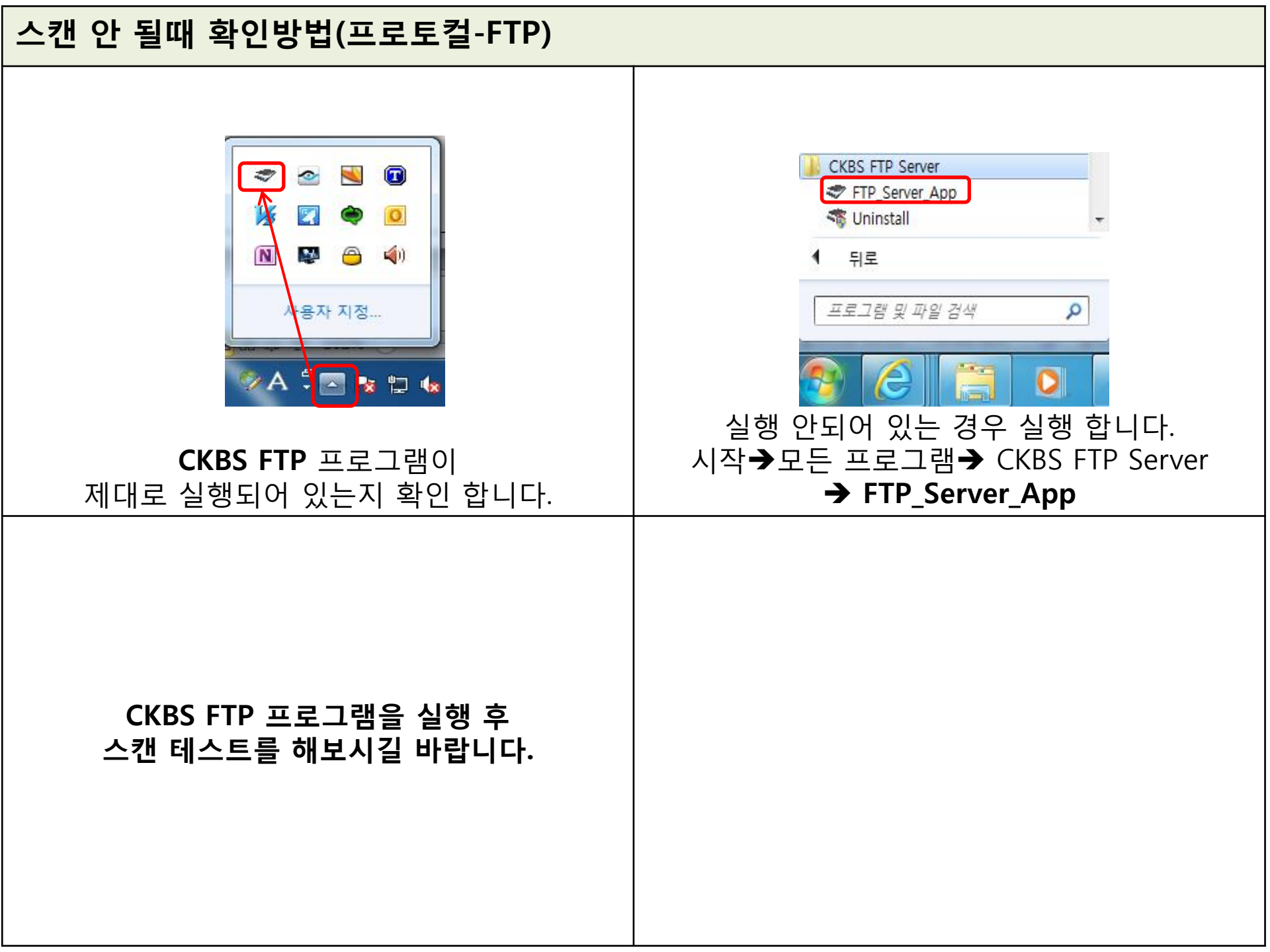

## 스캔 안 될때 확인방법(프로토컬-FTP)

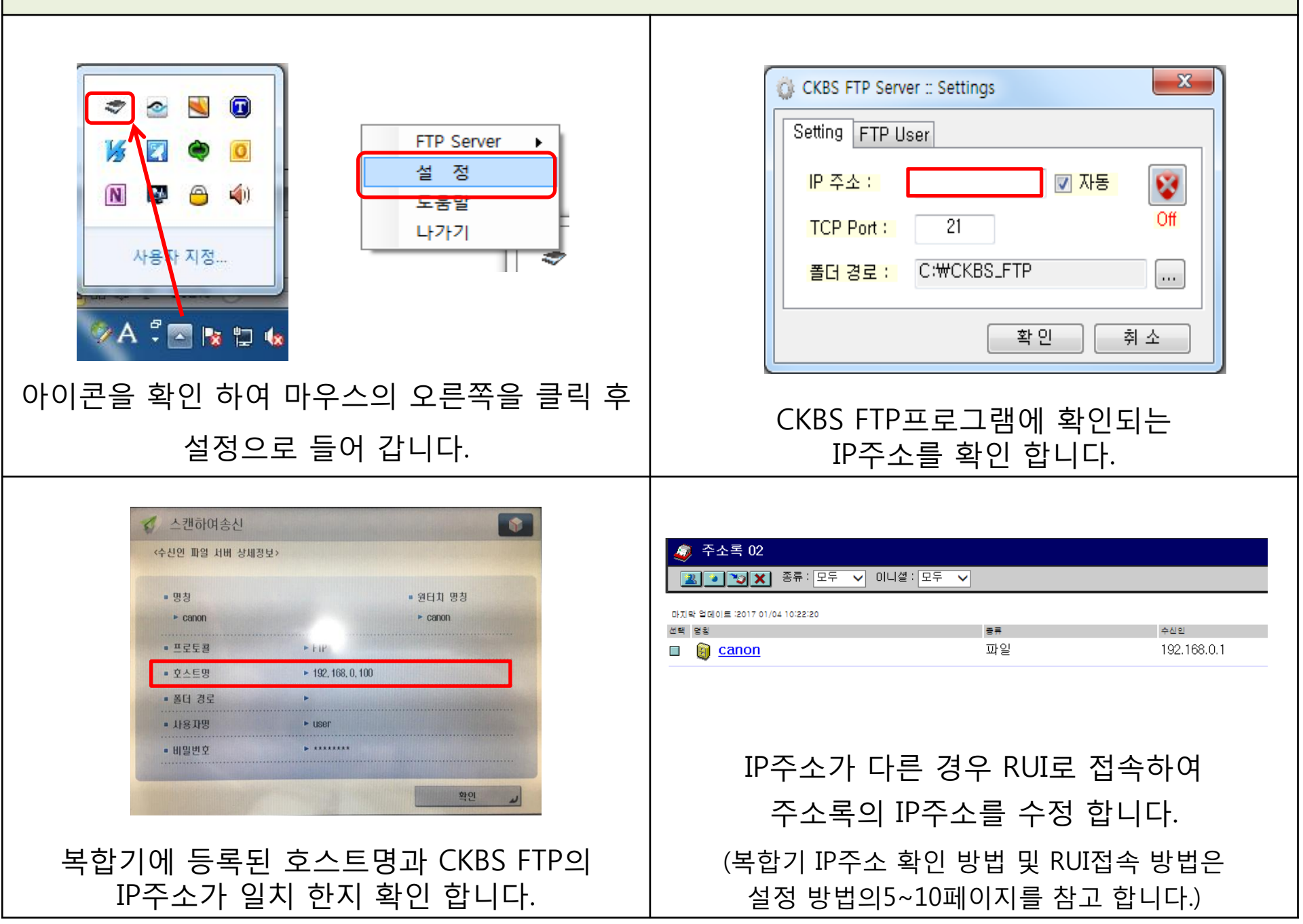

## 스캔 안 될때 확인방법(프로토컬-FTP)

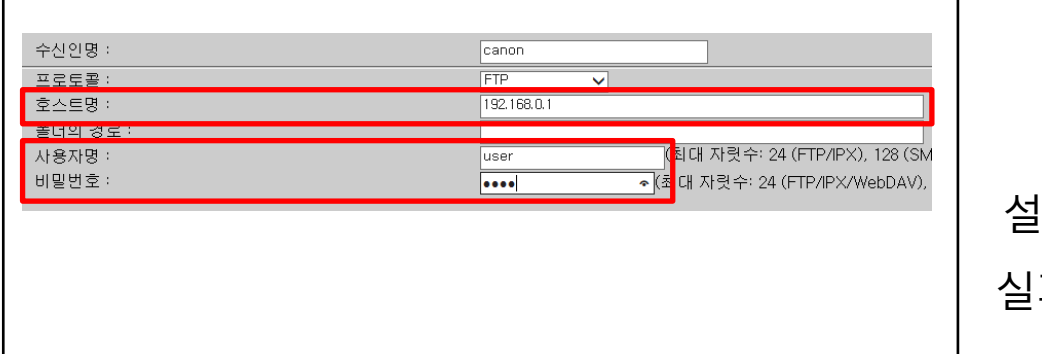

IP주소를 수정합니다.

사용자명 user 비밀번호 1111

재 입력 합니다.

# 설정 확인 되었으니 스캔 테스트 진행 합니다. 실패할 경우 PC를 재 부팅해보고 동일한 경우 서비스 접수를 진행 합니다.

1. scan 폴더 공유 설정을 합니다.

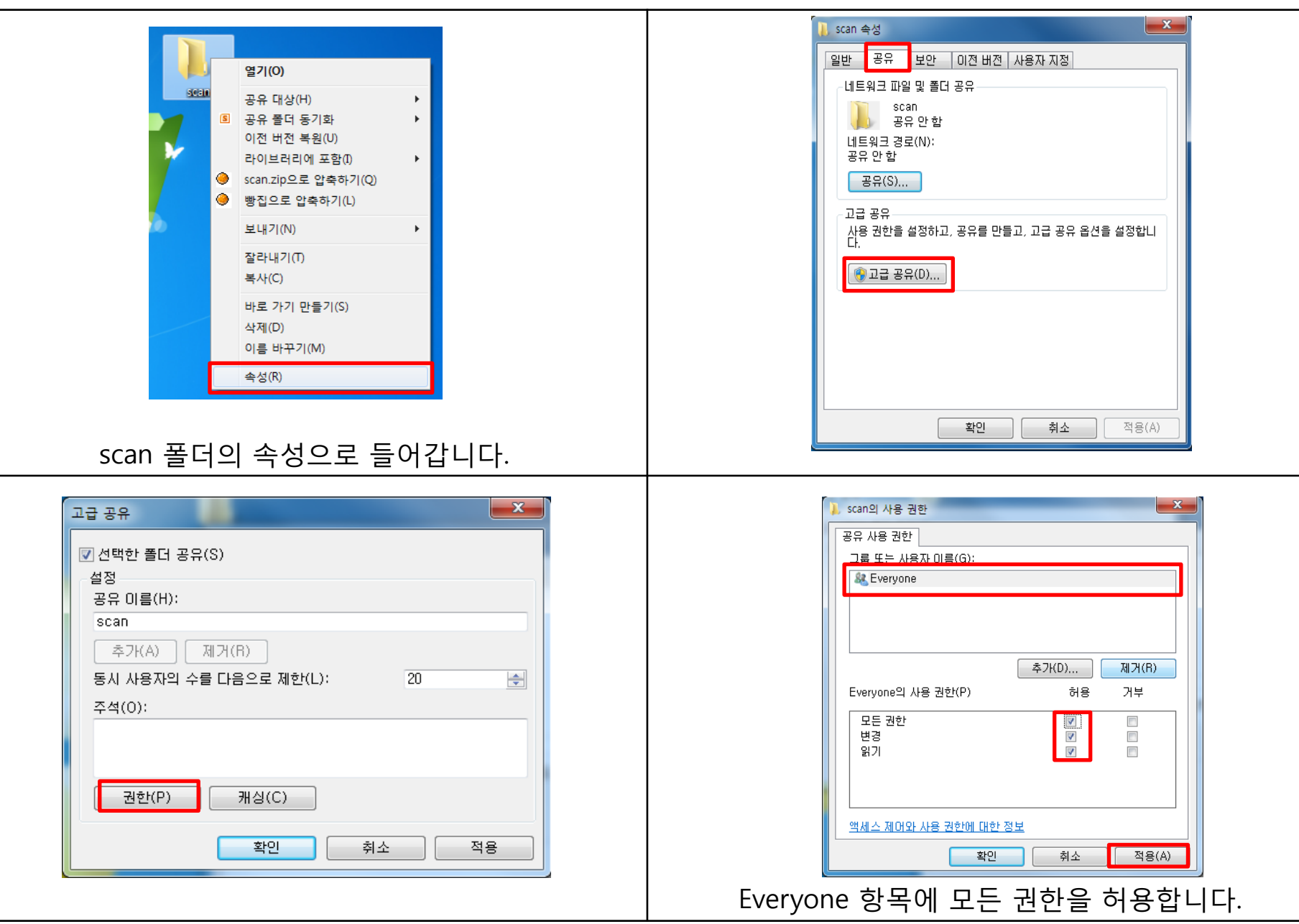

Т

#### 1. scan 폴더 공유 설정을 합니다.

SYSTEM의 사용 권한(P)

모든 권한

폴더 내용 보기

액세스 제어와 사용 권한에 대한 정보

확인

수정 읽기 및 실행

위기

| 고급 공유                                     |    |
|-------------------------------------------|----|
| ☑ 선택한 폴더 공유(S)                            |    |
| 설정                                        |    |
| 공유 이름(H):                                 |    |
| scan                                      |    |
| 추가(A) 제거(B)                               |    |
| 동시 사용자의 수를 다음으로 제한(L): 20 🔿               |    |
| 주석(0):                                    |    |
|                                           |    |
|                                           |    |
|                                           |    |
| 권한(P) 캐싱(C)                               |    |
|                                           |    |
| 확인 취소 적용                                  |    |
|                                           |    |
|                                           |    |
|                                           |    |
| Scan의 사용 권한                               |    |
| 보안                                        | 사용 |
| 개체 미름: C:\Users\Users\Una1\Desktop\Useran |    |
| 그룹 또는 사용자 이름(G):                          |    |
| & SYSTEM                                  | 찾  |
| a dministratore (Δ)//108##4dministratore) | C  |
|                                           |    |
|                                           |    |
| 추가(D) 제거(R)                               |    |

허용

 $\sqrt{}$ 

 $\sqrt{}$ 

~

취소

거부

.

적용(A)

| 🗼 scan 속성                                                          |                             | ×      |  |  |
|--------------------------------------------------------------------|-----------------------------|--------|--|--|
| 일반 공유 보안                                                           | 이전 버전   사용자 지정              |        |  |  |
| 개체이름: C:₩U                                                         | Jsers₩tna1₩Desktop₩scan     |        |  |  |
| 그룹 또는 사용자 이름(                                                      | (G):                        |        |  |  |
| 용 SYSTEM<br>오토<br>용 Administrators (A                              | (R)<br>W108₩Administrators) |        |  |  |
| 사용 권한을 변경하려면<br>클릭하십시오,                                            | 변 [편집]을 편집(E)               |        |  |  |
| SYSTEM의 사용 권한(                                                     | (P) 허용 거부                   |        |  |  |
| 모든 권한<br>수정<br>읽기 및 실행<br>폴더 내용 보기<br>읽기                           | 1<br>1<br>1<br>1<br>1       | 4 11 > |  |  |
| 특정 권한 및 고급 설정을 보려면 [고급]을 클릭 고급(V)<br>하십시오.<br>액세스 제어와 사용 권한에 대한 정보 |                             |        |  |  |
|                                                                    | <b>닫기</b> 취소 적용             | (A)    |  |  |

| 사용자, 컴퓨터, 서비스 계정 또는 그룹 선택                                 | ? ×      |
|-----------------------------------------------------------|----------|
| 개체 유형을 선택하십시오(S).<br>사용자, 그룹, 또는 기본 제공 보안 주체              | 개체 유형(0) |
| 찾을 위치를 선택하십시오(F).<br>CANON-BS,CO,KR                       | 위치(L)    |
| 선택할 개체 미름을 입력하십시오( <u>예제</u> )( <u>E</u> ).<br>[everyone] | 이름 확인(C) |
| 고급(A),                                                    | 확인 취소    |

보안 탭의 Everyone 항목을 추가합니다.

#### 1. scan 폴더 공유 설정을 합니다.

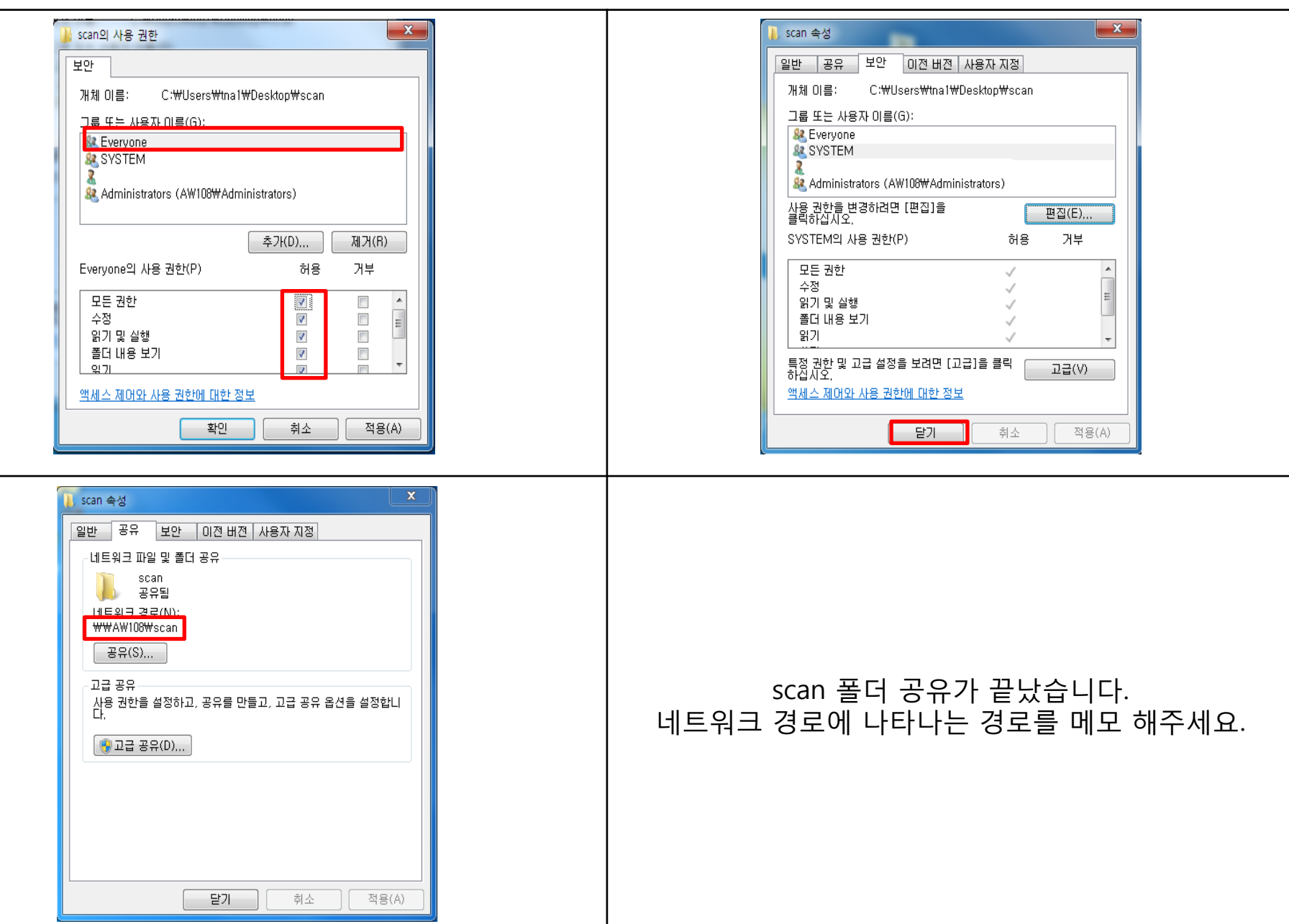

2. 네트워크 공유 고급설정을 합니다.

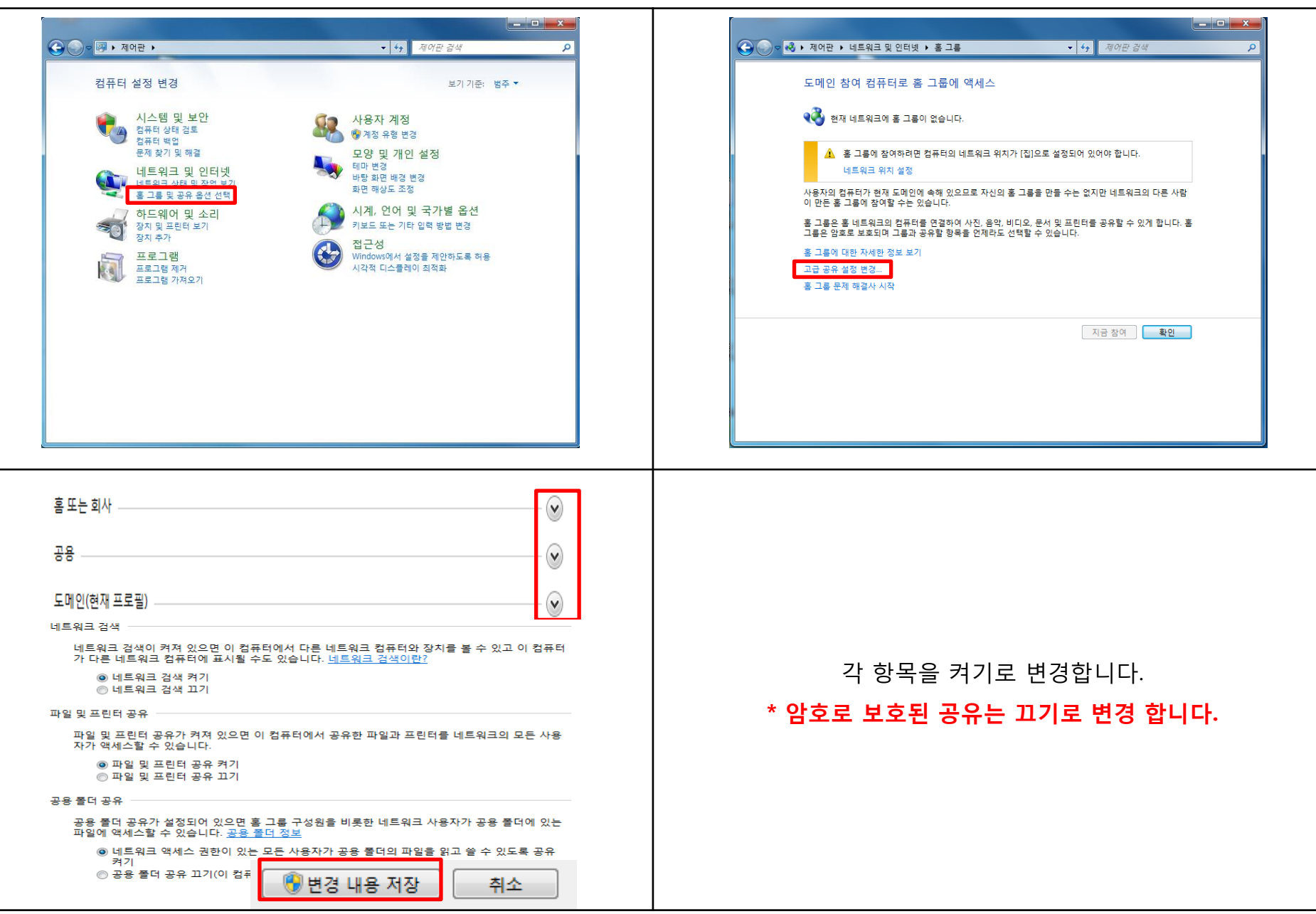

3. 복합기 IP주소를 확인합니다.

설정/등록→관리자 로그인(ID:7654321/비번:7654321)→환경설정→네트워크→TCP/IP설정→IPv4설정→IP주소설정

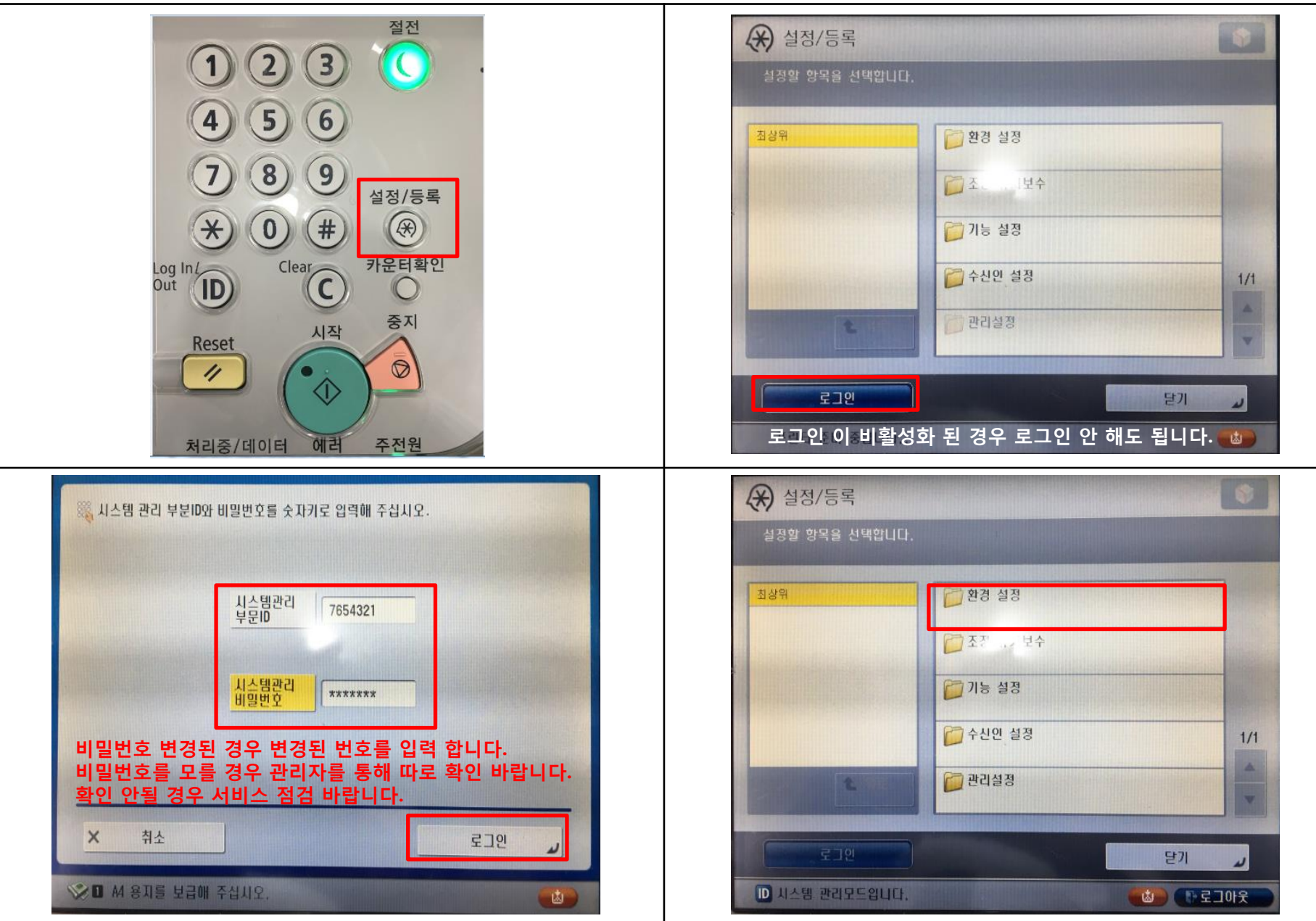

3. 복합기 IP주소를 확인합니다.

설정/등록→관리자 로그인(ID:7654321/비번:7654321)→환경설정→네트워크→TCP/IP설정→IPv4설정→IP주소설정

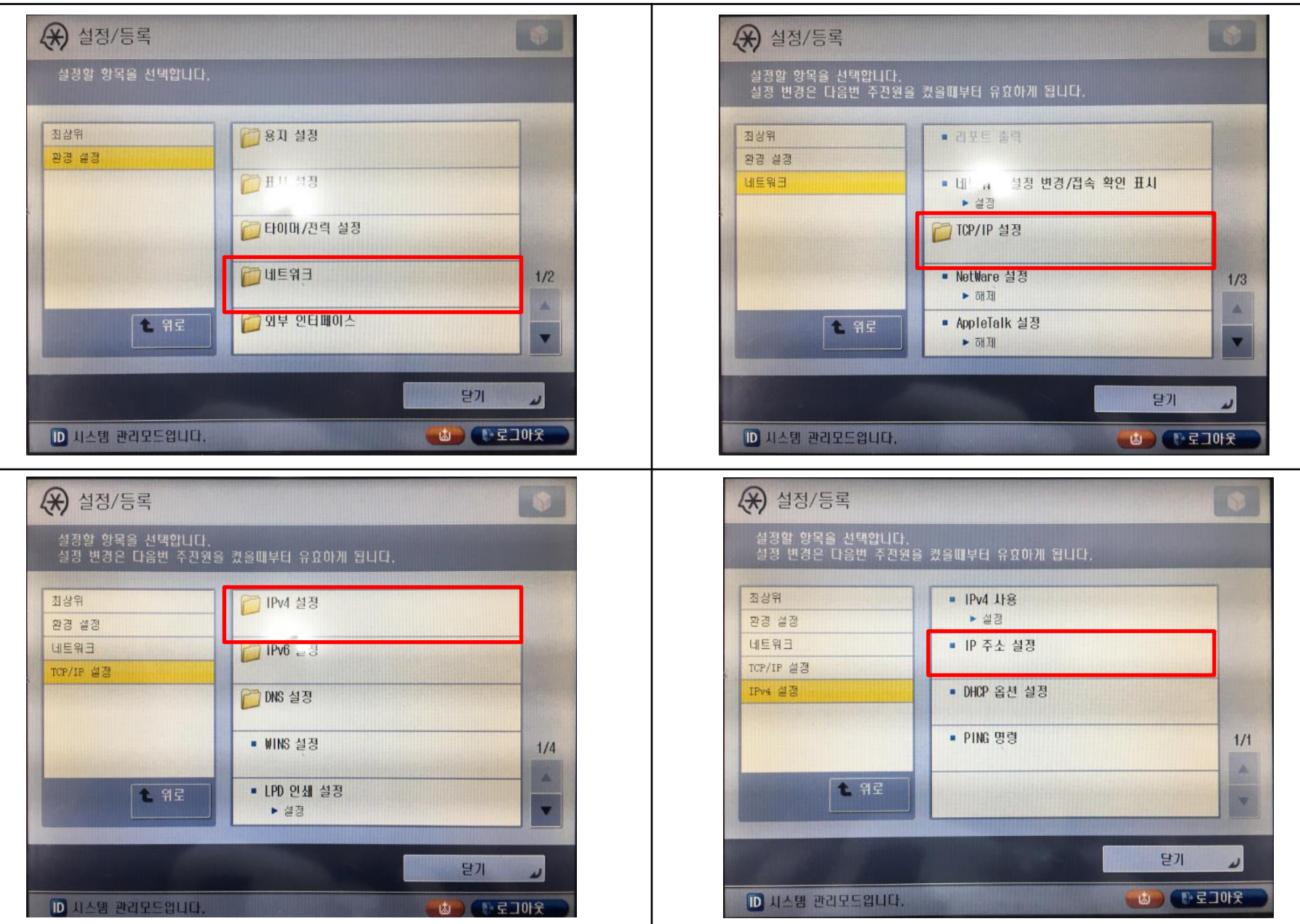

3. 복합기 IP주소를 확인합니다.

사용자모드→시스템관리 설정→네트워크 설정→TCP/IP설정→IPv4 설정→IP주소설정→ IP주소확인

| (IP 주소 설정) 34년 20 숫자키로 입력해 주세요 14년 0HCP RARP 800TP 24 37 7 | 금.<br>IP 주소<br>서날법<br>255. 255. 255. 0<br>케이트웨이<br>주소<br>백스페이스<br>확인 , | 1/1<br>↓<br>2 JOF ¥ | 확인된 IP주소를 메모 합니다. |
|----------------------------------------------------------------------------------------------------|------------------------------------------------------------------------|---------------------|-------------------|
|                                                                                                    |                                                                        |                     |                   |

#### 4. RUI로 접속하여 주소록 설정을 합니다.

|                                                                                                    | 🂱 리모트 UI: 포털 Langua                                                                                                    | ge: Korean 🗸 🥥        | 관리자에게 머    |
|----------------------------------------------------------------------------------------------------|----------------------------------------------------------------------------------------------------|-----------------------|------------|
| P マ C Ø Default Authentication : iR ×                                                                                                    | 미지막 업데이트 : 2017 01/10 9:24-46 🛃                                                                                                    |                       |            |
| 편집(E) 보기(V) 즐겨찾기(A) 도구(T) 도움말(H)<br>Jaum 🗿 Canon Singapore - Supp 🗿 Portal Site (2) 陀 원격지원서비스 🕘 Canon Mobile Printing S 🔊 로그인 캐논 코리아 비즈 🗿 캐논코리아 비즈니스 술 🚱 MSDS(성용                                                                                                    | [다바이스 기본정보                                                                                                    | 영상적인/공지               | $\bigcirc$ |
|                                                                                                    | [다바이스 상태                                                                                                    | 설정/등록                 | N          |
| Canon 270                                                                                                    | 프린터 : 😑 에러가 발생했습니다.                                                                                                    |                       | 4          |
| iR-ADV 4245 / iR-ADV 4245 /                                                                                                    | 스캐너 : 슬립모드입니다.<br>팩스 · 팩스 소스시에 기도하게 (다.                                                                                                    | าเย ธ ว ว พ           |            |
| 시스템 관리자ID: 7654321                                                                                                    |                                                                                                    | 기존 프로그램               |            |
| 지스템 관리자 비밀번 호:<br>호:                                                                                                    | [베니 8 프<br>() 불떡 토너가 없습니다.                                                                                                    | 우인/세양 파일 사용           | - <b>*</b> |
| 일반 사용자는 시스템 관리자ID와 시스템 관리 비밀번호를 입력하지 않고 로<br>그의학 수 있습니다.                                                                                                    | () 급지위치의 술간이도 가이도가 올바르게 세트되어 있지 않습니다.                                                                                                    | 다이렉트 인쇄               | 2          |
| 관리자 로그인 일반 사용자 로그인                                                                                                    | 에라 상세 (합계·3건)                                                                                                    |                       |            |
| Copyright CANON INC. 2013 All Rights Reserved                                                                                                    | 소모품 정보                                                                                                    | 주소록                   |            |
|                                                                                                    | 용지정보                                                                                                    |                       |            |
|                                                                                                    | 금지위치 용지 잔량 용지 크기 용지 종류<br>스도그개(Micho 이스어의 어의                                                                                                    | Quick Menu            | Ó          |
| 인터넷 수소 상에 목압기 IP수소들 입덕압니나.                                                                                                    | 가세트 1 없음 A4 보통용지 1 (60-63 g/m2)                                                                                                    | 고급 반지의 나요다 과기         | -          |
| 과리자 ID/비밀버ㅎ·7654321                                                                                                    | 카세트 2 없음 11x17 보통용지 2 (64-90 g/m2)                                                                                                    |                       |            |
|                                                                                                    |                                                                                                    |                       |            |
| (IR ADV C3300'S ID는 Administrator)                                                                                                    | •                                                                                                    |                       |            |
| 주소 리스트         주소 리스트 01         교       주소 리스트 02         교       주소 리스트 03         교       주소 리스트 04         교       주소 리스트 05         교       주소 리스트 06         교       주소 리스트 07         교       주소 리스트 08         교       주소 리스트 08         교       주소 리스트 09         교       주소 리스트 10         교       주소 리스트 월터치 | 전국 수신인 등록       전국 그룹 등록       주소 리스트 이동       수신인 삭제         선택 종류       명칭         주소 리스트를 지정한 경우는 신규수신인 등록을         ①12       미등록         ①13       미등록         ①14       미등록 | "<br>-<br>-<br>-<br>- |            |
| 저장 원하는 주소 리스트를 클릭 합니다.                                                                                                    | 주소 리스트 원터치를 클릭한 경우 미등록 된 번호를                                                                                                    | 를 클릭합니                | 다.         |

#### 4. RUI로 접속하여 주소록 설정을 합니다.

| 종류 :<br>*종류를 바꾸면 입력된 값은 취소됩니다.<br>파일<br>그룹 | 명칭:                                                                                                    |
|--------------------------------------------|----------------------------------------------------------------------------------------------------|
| 수신인 종류는 <b>파일</b> 로 변경 합니다.                | 명칭: 고객님 성함<br>프로토컬: SMB<br>호스트명: 공유 폴더의 네트워크 경로<br>사용자명: PC 사용자계정(*마지막 페이지 참고)<br>비밀번호: PC처음 비밀번호( *없는 경우 입력하지 않습니다.) |
| B       CANON1                             | 주소록 설정이 완료 되었습니다.<br>송신 테스트를 진행하여<br>scan 폴더로 전송 되는지 확인 합니다.                                                          |

\*사용자 계정 확인방법입니다.

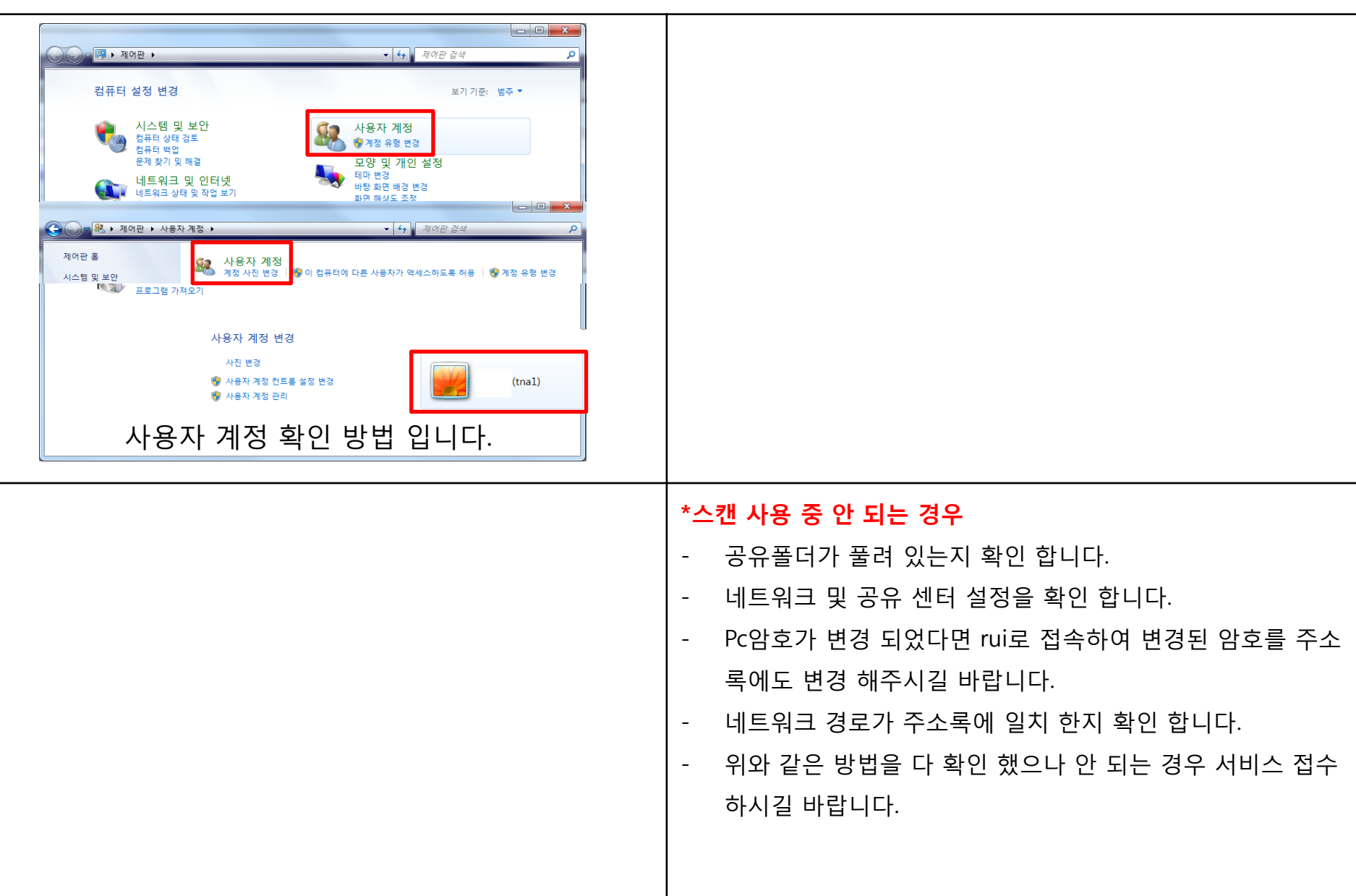